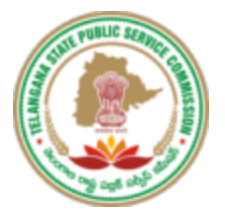

## TELANGANA STATE PUBLIC SERVICE COMMISSION

**TSPSC New Registration (OTR) User Manual** 

Secretary,

Telangana State Public Service Commission, Prathibha Bhavan, M.J.Road, Nampally, Hyderabad 500001, Telangana

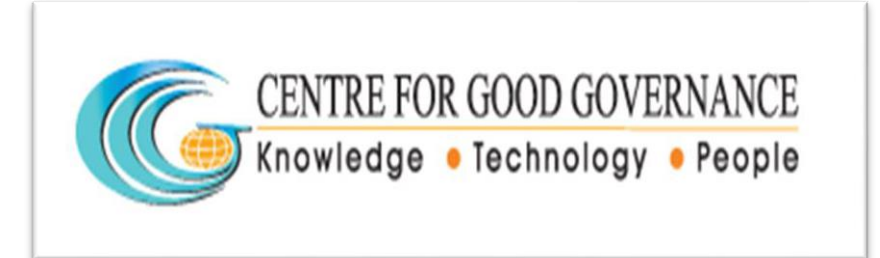

**Centre for Good Governance** 

Survey No. 91, Near Outer Ring Road Chowrasta, Gachibowli, Hyderabad 500 032,

Telangana, India.

## Website: https://www.tspsc.gov.in/

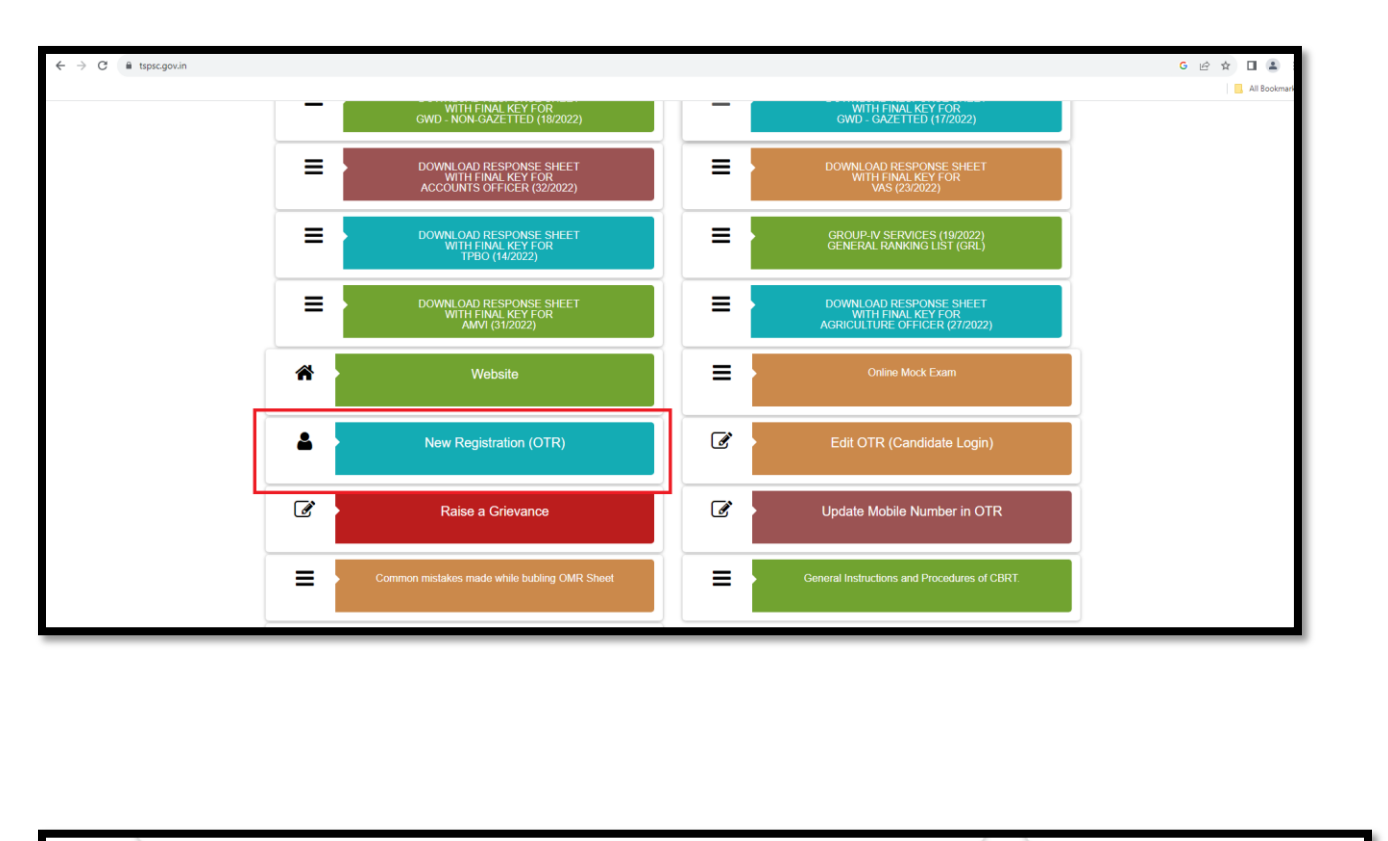

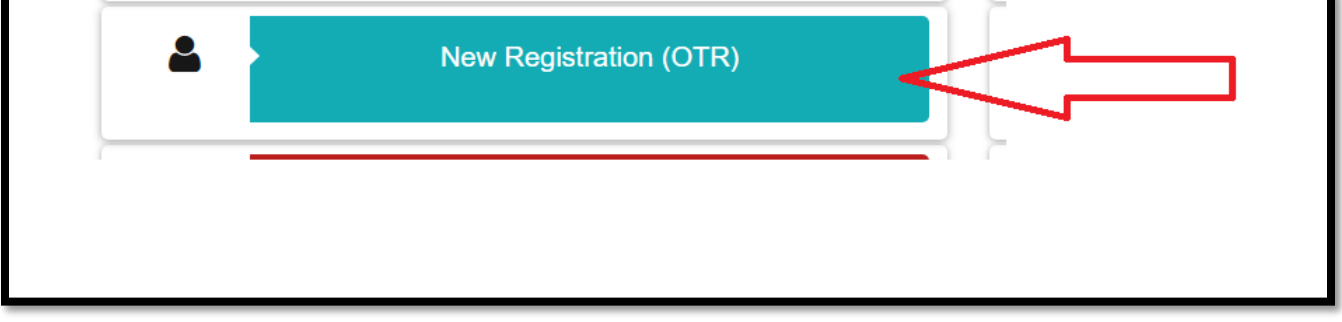

After login to the main website the user has to select the New Registration (OTR) services to register OTR.

| Telanga | na State Public    | Service Con | nmission           |                   | 1             | - |
|---------|--------------------|-------------|--------------------|-------------------|---------------|---|
|         | 🛃 New Registration | C Edit OTR  | Know Your TSPS     | SC ID Update M    | Nobile Number |   |
|         |                    | 🛃 One       | Time Registration  |                   |               |   |
|         |                    |             | Mobile Number      |                   |               |   |
|         |                    | , 7 -       | 714623 C           |                   |               |   |
|         |                    |             | Captcha            |                   |               |   |
|         |                    |             | Get (              | 9TC               |               |   |
|         |                    | WZ-         | Already Registered | ? Candidate Login |               |   |
|         |                    |             | User 1             | Manual            |               |   |
|         |                    |             |                    |                   |               |   |

After clicking the New Registration (OTR) service the above mentioned screen will appear. In this the user need to provide the Mobile Number and need to enter the Captcha click on the Get OTP button.

| Telangana State Pi  | STSPSC OTR                                                                                                    | - NEW ARROW         |
|---------------------|----------------------------------------------------------------------------------------------------|---------------------|
| Ar New Registration | OTP Authentication OTP Sent to Registered Mobile Number 756996**** 123456 is the Test OTP Please wait for few seconds to receive the OTP | odate Mobile Number |
|                     | Starrage C                                                                                                    |                     |
|                     | 563724 CAPTCHA<br>563724                                                                                                    |                     |
|                     | Readed One     Code     Code     Already Registered? Candidate                                                                           | IBy CGG             |
|                     |                                                                                                    |                     |
|                     |                                                                                                    |                     |

After clicking the Get OTP the above mentioned screen will appear in this the user need to enter the OTP and Captcha then click on the Submit button.

| C TSPSC OTR          | 0 | С | Telangana State Public Service Commission                                                                                                    | © 11:02 🤌 🚺 👲                                                                   |
|----------------------|---|---|----------------------------------------------------------------------------------------------------|---------------------------------------------------------------------------------|
| ≡ Home               |   | 4 | For security reasons do not refresh the url                                                                                                    | Last successfull login: 22/02/2024 10:54:04 AM 🍙 / Candidate Services / New OTR |
| E Candidate Services | ~ |   | I New OTR Application Form                                                                                                    |                                                                                 |
| New OTR              |   |   | TSPSC OTR                                                                                                    | c: -                                                                            |
| ≡ Reports            |   |   | Cli Audhaar         & Basic Details         @ Address Details         @ School Study         # Educational         & Certificates Upload         # Declaration           Details         If I         If I |                                                                                 |
|                      |   |   | Ca Aadhaar Details                                                                                                    | ^ ·                                                                             |
|                      |   |   | Unique Identification Number (UID)/Aadhaar Number Name as in (UID)/Aadhaar Card                                                                                                    |                                                                                 |
|                      |   |   | ENTER CANDIDATE AADHAAR ENTER CANDIDATE NAME                                                                                                    |                                                                                 |
|                      |   |   |                                                                                                    |                                                                                 |
|                      |   |   |                                                                                                    |                                                                                 |
|                      |   |   |                                                                                                    |                                                                                 |
|                      |   |   |                                                                                                    | Previous Next Preview                                                           |
|                      |   |   |                                                                                                    |                                                                                 |
|                      |   |   |                                                                                                    |                                                                                 |

After successful login the above mentioned screen will appear with Aadhaar Details tab in this the user need to provide the Aadhaar Details like Aadhaar Number and Name.

| ISPSC OTR          | • • | Telangana State Public Service Commission                                                                                                    | O 15:16 🖉 🚺 🙂                                                                  |
|--------------------|-----|----------------------------------------------------------------------------------------------------|--------------------------------------------------------------------------------|
|                    |     | A For security reasons do not refresh the url                                                                                                    | Last succssfull login: 22/02/2024 10:54:04 AM 🍙 / Candidate Services / New OTR |
| Candidate Services | ~   | New OTR Application Form                                                                                                    |                                                                                |
| New OTR            |     | TSPSC OTR                                                                                                    | C −                                                                            |
|                    |     | Cli Asdraar         & flusic Details         @ Address Details         # School Study         # Educational<br>Qualification Details         & Certificates Upload |                                                                                |
|                    | l   | Asdhaar Details Unique Identification Number (UID)/Aadhaar Number Neme as in (UID)/Aadhaar Card                                                                    |                                                                                |
|                    |     |                                                                                                    | Previous Next Preview                                                          |

After submitting the Aadhaar Details the user need to click on the Next button.

| El Aadhaar<br>Details                      | ss Details 🖉 School Details | Study Certificates Upload                                  | # Declaration :                            |
|--------------------------------------------|-----------------------------|------------------------------------------------------------|--------------------------------------------|
| Personal Details                           |                             |                                                            |                                            |
| Name as in SSC or Equivalent Certific      | ite:                        | Gender:                                                    | Date of Birth :                            |
|                                            |                             | ○ Male ○ Female ○ Transgender                              | Select your Date of Birth                  |
| Place of Birth District:                   |                             | Mandal:                                                    | Village:                                   |
| Select District                            | *                           | Select an option                                           | Enter Native Village Name                  |
| Community:                                 |                             |                                                            |                                            |
| Select Community                           | ~                           |                                                            |                                            |
| Father's Name:                             |                             | Mother's Name:                                             | Mother Tongue:                             |
| Enter Father's Name as appearing in Dateof | Birth Proof Certificate     | Enter Mother's Name as appearing in Dateof Birth Proof Cen | Select 🗸                                   |
| Religion:                                  |                             | Identification Marks 1:                                    | Identification Marks 2:                    |
| -Select                                    | ~                           | Enter IdentificationMark as per X standard                 | Enter IdentificationMark as per X standard |
| Are you a Differently Abled Person?        | ○ Yes ○ No                  |                                                            |                                            |
| Are you an Ex-Service Person?              | ○ Yes ○ No                  |                                                            |                                            |
| Are you claiming Sports reservation?       | ○ Yes ○ No                  |                                                            |                                            |
| Have you worked as Instructor in NCC       | ? O Yes O No                |                                                            |                                            |
| Are you an Employee?                       | ○ Yes ○ No                  |                                                            |                                            |
|                                            |                             |                                                            | Activate Windows                           |
|                                            |                             |                                                            | Previous Next Preview                      |

After completion of the Aadhaar Details tab the Basic Details tab will appear like mentioned in the above screen in this the user need to fill all the Basic details related to He/she.

| Name as in SSC or Equivalent Certificate: |            | Gender:<br>● Male ○ Female ○ Transgender                                                                                                    | Date of Birth :         |
|-------------------------------------------|------------|----------------------------------------------------------------------------------------------------|-------------------------|
| Place of Birth District:                  |            | Mandal:                                                                                                    | Village:                |
|                                           | •          | · ·                                                                                                    |                         |
| Community:                                |            | If BC (Do you come under)                                                                                                    |                         |
|                                           | ~          | ○ Creamy Layer 		 Non-Creamy Layer                                                                                                    |                         |
|                                           |            | Note: You have to produce Non-Creamy Layer Certificate at the<br>appropriate time issued by the Competent Authority(Tahslidar) when<br>ever asked by the Commission. |                         |
| Father's Name:                            |            | Mother's Name:                                                                                                    | Mother Tongue:          |
|                                           |            |                                                                                                    |                         |
| Religion:                                 |            | Identification Marks 1:                                                                                                    | Identification Marks 2: |
|                                           | ~          |                                                                                                    |                         |
| Are you a Differently Abled Person?       | 🔿 Yes 🔍 No |                                                                                                    |                         |
| Are you an Ex-Service Person?             | O Yes 🖲 No |                                                                                                    |                         |
| Are you claiming Sports reservation?      | O Yes 🖲 No |                                                                                                    |                         |
| Have you worked as Instructor in NCC ?    | 🔿 Yes 🖲 No |                                                                                                    |                         |

After filling the Basic Details the user need to click on the Next button to move further.

| 🖹 Address Details                                                                                                    |                                                                                                    |                                                |
|----------------------------------------------------------------------------------------------------|----------------------------------------------------------------------------------------------------|------------------------------------------------|
|                                                                                                    |                                                                                                    |                                                |
| Address for Correspondence                                                                                                    |                                                                                                    |                                                |
|                                                                                                    |                                                                                                    |                                                |
| Flat/House No, Floor, Building:                                                                                                    | Colony/Society, Street, Locality/Area, Village                                                                                                    | Town/City/District                             |
| Enter Flat/House No, Floor, Building                                                                                                    | Enter Colony/Society, Street, Locality/Area, Village                                                                                              | Enter Town/City/District                       |
| State                                                                                                    | Pincode                                                                                                    |                                                |
| Catas Otata                                                                                                    | Feler Discode                                                                                                    |                                                |
| Permanent Address if different from a                                                                                                    | above                                                                                                    |                                                |
| Permanent Address if different from a                                                                                                    | applicable)<br>Colony/Society, Street, Locality/Area Village                                                                                      | Town/City/District                             |
| Permanent Address if different from a Same as Address for Correspondence(Tick if Flat/House No, Floor, Building Enter Flat/House No, Floor, Building                                            | applicable) Colony/Society, Street, Locality/Area,Village Enter Colony/Society, Street, Locality/Area,Village                                     | Town/City/District<br>Enter Town/City/District |
| Permanent Address if different from a Same as Address for Correspondence(Tick if Flat/House No, Floor, Building Enter Flat/House No, Floor, Building State                                      | applicable) Colony/Society, Street, Locality/Area,Village Enter Colony/Society, Street, Locality/Area,Village Pincode                             | Town/City/District<br>Enter Town/City/District |
| Citien state Permanent Address if different from a Same as Address for Correspondence(Tick if Flat/House No, Floor, Building Enter Flat/House No, Floor, Building State Enter State Enter State | applicable) Colony/Society, Street, Locality/Area,Village Enter Colony/Society, Street, Locality/Area,Village Pincode Enter Pincode Enter Pincode | Town/City/District<br>Enter Town/City/District |
| Permanent Address if different from a Same as Address for Correspondence(Tick if Flat/House No, Floor, Building Enter Flat/House No, Floor, Building State Enter State e-Mail ID                | applicable) Colony/Society, Street, Locality/Area, Village Enter Colony/Society, Street, Locality/Area, Village Pincode Enter Pincode Mobile No.  | Town/City/District<br>Enter Town/City/District |

After completion of the Basic details the Address Details tab will appear like mentioned in the above screen.

| Address for Correspondence                                                                                   |                                                        |                    |
|----------------------------------------------------------------------------------------------------|--------------------------------------------------------|--------------------|
|                                                                                                    |                                                        |                    |
| Flat/House No, Floor, Building:                                                                              | Colony/Society, Street, Locality/Area, Village         | Town/City/District |
| State                                                                                                    | Pincode                                                |                    |
|                                                                                                    |                                                        |                    |
| Permanent Address if different from                                                                          | above                                                  |                    |
|                                                                                                    |                                                        |                    |
|                                                                                                    | if applicable)                                         |                    |
| Same as Address for Correspondence(Tick                                                                      | n applicable)                                          |                    |
| Same as Address for Correspondence(Tick<br>Flat/House No, Floor, Building                                    | Colony/Society, Street, Locality/Area, Village         | Town/City/District |
| Same as Address for Correspondence(Tick<br>Flat/House No, Floor, Building                                    | Colony/Society, Street, Locality/Area, Village         | Town/City/District |
| Same as Address for Correspondence(Tick<br>Flat/House No, Floor, Building                                    | Colony/Society, Street, Locality/Area, Village Pincode | Town/City/District |
| Same as Address for Correspondence(Tick Flat/House No, Floor, Building State Address for Correspondence(Tick | Colony/Society, Street, Locality/Area,Village          | Town/City/District |

After filling the Address Details in this tab then user need to click on the Next button.

|                                                                                                    | Details                                                                                                    |                                                                                 |                                                                                                    |                                                                                                    |            |                    |                 |                                |                      |
|----------------------------------------------------------------------------------------------------|----------------------------------------------------------------------------------------------------|---------------------------------------------------------------------------------|----------------------------------------------------------------------------------------------------|----------------------------------------------------------------------------------------------------|------------|--------------------|-----------------|--------------------------------|----------------------|
| G.O.RT.No.272,                                                                                                    | DIDATURE: (AS PER THE PR<br>REVENUE(DA) DEPT., DATEI                                                                                                    | ESIDE<br>D: 12.0                                                                | NTIAL ORDER<br>7.2021)                                                                                                    | 2018) (G.O.MS.NO.124, G.                                                                              | .A. (SPF-M | C) DEPT., DATED:30 | 0.08.2018, G.O. | MS.NO.128, GA(SPF-I) DEPT., DA | ATED: 30.06.2021 and |
| Study Class/<br>Residence                                                                                                    | Academic / Resided Year                                                                                                    |                                                                                 | Type of study                                                                                                    | District                                                                                              |            | Mandal             |                 | Village/Ward Number/Town       | School Name          |
| 1st Class                                                                                                    | Academic Year                                                                                                    | ~                                                                               | Туре- 🗸                                                                                                    | Select District                                                                                       | ~          | Select             | ~               | Enter Village/Ward Number/Town | Enter school name    |
| 2nd Class                                                                                                    | Academic Year                                                                                                    | ~                                                                               | Туре- 🗸                                                                                                    | Select District                                                                                       | ~          | Select             | ~               | Enter Village/Ward Number/Town | Enter school name    |
| 3rd Class                                                                                                    | Academic Year                                                                                                    | ~                                                                               | Туре- 🗸                                                                                                    | Select District                                                                                       | ~          | Select             | ~               | Enter Village/Ward Number/Town | Enter school name    |
| 4th Class                                                                                                    | Academic Year                                                                                                    | ~                                                                               | Туре- 🗸                                                                                                    | Select District                                                                                       | ~          | Select             | ~               | Enter Village/Ward Number/Town | Enter school name    |
| 5th Class                                                                                                    | Academic Year                                                                                                    | ~                                                                               | Туре- 🗸                                                                                                    | Select District                                                                                       | *          | Select             | ~               | Enter Village/Ward Number/Town | Enter school name    |
| 6th Class                                                                                                    | Academic Year                                                                                                    | ~                                                                               | Туре- 🗸                                                                                                    | Select District                                                                                       | ~          | Select             | ~               | Enter Village/Ward Number/Town | Enter school name    |
| 7th Class                                                                                                    | Academic Year                                                                                                    | ~                                                                               | Туре- 🗸                                                                                                    | Select District                                                                                       | ~          | Select             | ~               | Enter Village/Ward Number/Town | Enter school name    |
| The following a<br>Zone-I - Kalest<br>Zone-II - Basar<br>Zone-II - Rajar<br>Zone-IV - Bhac<br>Zone-V - Yadar<br>Zone-VI - Char<br>Zone-VI - Jogu<br>Note:<br>Multi Zone I : Z | re the zones in the Telangana Stat<br>waram : Jaya Shankar Bhupalapa<br>a : Adlabad Jagital Nirmal Nizama<br>ma: Namareddy Karimagaz (Medi<br>radri : Bhadradri-Kothagudem, Har<br>dri : Jangaon, Nagonda, Suryapel, N<br>minar: Hyderabad, Medichal-Maka<br>ilamba : Jogulamba-Gadwal, Maha<br>one-I, Zone - III, Zone - III, Zone - Zone - Z | ie:<br>Ily,Kum<br>Ibad<br>ak,Rajan<br>aamkon<br>'adadri-<br>ijgiri,Ra<br>bubnag | ram Bheem Asifab<br>nna Siricilla, Siddipi<br>da, Khammam, Mah<br>Bhuvanagiri<br>nga Reddy, Sangar<br>ar, Nagarkurnool, N | ad, Mancherial, Mulugu, Ped<br>at<br>Jabubabad, Warangal<br>eddy, Vikarabad<br>arayanapet, Wanaparthy | Idapally   |                    |                 |                                |                      |

After completion of the Address Details the Basic Educational Details tab will appear like mentioned in the above screen.

| Details                         |                                          | Details                               | Detai              | ils Q                          | alification | Details          |                 |                      |                      |                                  |                      |
|---------------------------------|------------------------------------------|---------------------------------------|--------------------|--------------------------------|-------------|------------------|-----------------|----------------------|----------------------|----------------------------------|----------------------|
| School Stu                      | dy Details                               |                                       |                    |                                |             |                  |                 |                      |                      |                                  |                      |
| LOCAL CA                        | NDIDATURE: (A                            | AS PER THE PE                         | RESIDI<br>D: 12.0  | ENTIAL ORD<br>07.2021)         | ER 201      | B) (G.O.MS.NO.12 | 24, G.A. (SPF-M | C) DEPT., DATED:30.0 | 0 <b>8.2018</b> , G. | .O.MS.NO.128, GA(SPF-I) DEPT., D | ATED: 30.06.2021 and |
| Study Class/<br>Residence       | Academic /                               | Resided Year                          |                    | Type of stud                   | y Di        | strict           |                 | Mandal               |                      | Village/Ward Number/Town         | School Name          |
| 1st Class                       | 1997-1998                                |                                       | ~                  | Regula 🗸                       |             | Adilabad         | ~               | Adilabad (Rural)     | ~                    |                                  |                      |
| 2nd Class                       | 1998-1999                                |                                       | ~                  | Regula 🗸                       |             | Adilabad         | ~               | Adilabad (Rural)     | ~                    |                                  |                      |
| 3rd Class                       | 1999-2000                                |                                       | ~                  | Regula 🗸                       |             | Adilabad         | ~               | Adilabad (Rural)     | ~                    |                                  |                      |
| 4th Class                       | 2000-2001                                |                                       | ~                  | Regula 🗸                       |             | Adilabad         | ~               | Adilabad (Rural)     | ~                    |                                  |                      |
| 5th Class                       | 2002-2003                                |                                       | ~                  | Regula 🗸                       |             | Adilabad         | ~               | Adilabad (Rural)     | ~                    |                                  |                      |
| 6th Class                       | 2003-2004                                |                                       | ~                  | Regula 🗸                       |             | Adilabad         | ~               | Adilabad (Rural)     | ~                    |                                  |                      |
| 7th Class                       | 2004-2005                                |                                       | ~                  | Regula 🗸                       |             | Adilabad         | ~               | Adilabad (Rural)     | ~                    |                                  |                      |
|                                 |                                          |                                       |                    |                                |             |                  |                 |                      |                      | •                                |                      |
| The following<br>Zone-I - Kale: | are the zones in t<br>shwaram : Jaya S   | the Telangana Sta<br>hankar Bhupalapa | te:<br>ally,Kum    | ram Bheem As                   | ifabad,M    | ancherial, Mulug | u,Peddapally    |                      |                      |                                  |                      |
| Zone-II - Bas                   | ara : Adilabad,Jag                       | tial,Nirmal,Nizama                    | abad               |                                |             |                  |                 |                      |                      |                                  |                      |
| Zone-III - Raj                  | anna : Kamaredd                          | /,Karimnagar,Med                      | ak,Raja            | inna Siricilla,Si              | Idipet      |                  |                 |                      |                      |                                  |                      |
| Zone-V - Vad                    | auraun , briadfadf<br>Iadri : Jangaon Na | i-rounaguueni,Ha<br>Ioonda Survanet ' | ndmk0f<br>/adadri. | iua, Kilaminam.<br>Bhuvanaoiri | wanabu      | uauau, warangar  |                 |                      |                      |                                  |                      |
| Zone-VI - Chi                   | arminar : Hyderab                        | ad,Medchal-Malki                      | ajgiri,Ra          | inga Reddy.Sa                  | ngareddy    | Vikarabad        |                 |                      |                      |                                  |                      |
| Zone-VII - Jo                   | gulamba : Jogular                        | nba-Gadwal,Maha                       | abubnaç            | gar,Nagarkurno                 | ol,Naray    | anapet,Wanapar   | thy             |                      |                      |                                  |                      |
| Note:                           |                                          |                                       |                    |                                |             |                  |                 |                      |                      |                                  |                      |
| Multi Zone I :                  | Zone-I , Zone - II                       | , Zone - III, Zone                    | IV                 |                                |             |                  |                 |                      |                      |                                  |                      |
|                                 | Zone V Zone                              | VI Zone - VII                         |                    |                                |             |                  |                 |                      |                      |                                  | Activate Windows     |

After filling the Basic Educational details in this tab then user need to click on the Next button.

| 🖾 Aadhaar 🔹 Basic Details 📄 Addr<br>Details Details | ess 🥒 Sch<br>Detail: | sool Study ≓ Educational<br>S Qualification | ▲ Certificates Upload                         | eclaration           |      |                                     |                                                                                        |                                 |     |  |  |
|-----------------------------------------------------|----------------------|---------------------------------------------|-----------------------------------------------|----------------------|------|-------------------------------------|----------------------------------------------------------------------------------------|---------------------------------|-----|--|--|
| 🞓 SSC Details                                       |                      |                                             |                                               |                      |      |                                     |                                                                                        |                                 |     |  |  |
| District/State                                      |                      | Board                                       |                                               | SSC Hall Ticket Num  | iber | Month of Pass                       |                                                                                        | Year of Pass                    |     |  |  |
| Select District                                     | ~                    | Select                                      | ~                                             | Enter Hall ticket No |      | Select                              | ~                                                                                      | Select                          | ~   |  |  |
| Place of Study                                      |                      | School Name                                 | School Name                                   |                      |      | subjects including                  | Optional subjects                                                                      | and languages)                  |     |  |  |
| Enter Place of Study                                |                      | Enter School name                           | Enter percentage of Ma                        | arks/Grade           |      |                                     |                                                                                        |                                 |     |  |  |
| Select District                                     | ~                    | Select                                      | ~                                             | GroupSelect Group    | *    | Select                              | ~                                                                                      | Year                            |     |  |  |
| Inter Hall Ticket Number                            |                      | College Name                                | Place of Study Pe<br>Enter Place of Study inc |                      |      | Percentage of N<br>including Option | ercentage of Marks/Grade (in all subjects<br>acluding Optional subjects and languages) |                                 |     |  |  |
| Enter Hall ücket No                                 |                      | Enter College name                          |                                               | Enter Place of Study |      |                                     | Enter percentage                                                                       | Enter percentage of Marks/Grade |     |  |  |
| 🞓 Polytechnic Details                               |                      |                                             |                                               |                      |      |                                     |                                                                                        |                                 |     |  |  |
| District                                            |                      | Board                                       |                                               | Branch               |      | Month of Pass                       |                                                                                        | Year of Pass                    |     |  |  |
| Select District                                     | ~                    | Enter University Name                       |                                               | Select Group         | ~    | Select                              | ~                                                                                      | Year                            | ~   |  |  |
|                                                     |                      | College Name                                |                                               | Place of Study       |      |                                     | Percentage of N                                                                        | larks/Grade (in all subjec      | :ts |  |  |
| Diploma Hall Ticket Number                          |                      |                                             |                                               |                      |      |                                     |                                                                                        |                                 |     |  |  |

| istrict                   |   | Name of the Educational Institute /University |   | Group/Branch                                      | Month of Pass    |                                            | Year of Pass                                       |               |  |
|---------------------------|---|-----------------------------------------------|---|---------------------------------------------------|------------------|--------------------------------------------|----------------------------------------------------|---------------|--|
| Select District           | ~ | Select University                             | ~ | Select Group/Branch 🗸                             | Select           | ~                                          | Year                                               | ~             |  |
| Hall Ticket/Roll Number   |   | College Name                                  |   | Place of Study                                    |                  | Percentage of N                            | /larks/Grade (in all subject                       | s             |  |
| Enter Hall ticket No      |   | Enter College name                            |   | Enter Place of Study                              |                  | including Optional subjects and languages) |                                                    |               |  |
| Thegrated Details         |   |                                               |   |                                                   |                  |                                            |                                                    |               |  |
| District                  |   | Name of the Educational Institute /University |   | Group/Branch                                      |                  | Subject                                    |                                                    |               |  |
| Select District           | ~ | Select University                             | ~ | Select Group/Branch                               | ~                | Select Subject-                            | -                                                  | ~             |  |
| Specialisation            |   | Hall Ticket Number                            |   | Month of Pass                                     |                  | Year of Pass                               |                                                    |               |  |
| Enter Specialisation      |   | Enter Hall ticket No                          |   | Select                                            | ~                | Select                                     |                                                    | ~             |  |
| College Name              |   | Place of Study                                |   | Percentage of Marks/Grade in Deg                  | ree (in all      | Percentage of N                            | /larks/Grade in PG (in all s                       | ubjects       |  |
| Enter College name        |   | Enter Place of Study                          |   | subjects including Optional subject<br>languages) | s and            | Enter percentage of Marks/Grade            |                                                    |               |  |
|                           |   |                                               |   | Enter percentage of Marks/Grade                   |                  | Enter percentage of manks/Grade            |                                                    |               |  |
| 🗢 Post Graduation Details |   |                                               |   |                                                   |                  |                                            |                                                    |               |  |
| District                  |   | Name of the Educational Institute /University |   | Subject                                           | Month of Pass    |                                            | Year of Pass                                       |               |  |
| Select District           | ~ | Select University                             | ~ | Select Subject V                                  | Select           | ~                                          | Select                                             | ~             |  |
| Hall Ticket/Roll Number   |   | College Name                                  |   | Specialisation                                    | Place of Study   |                                            | Percentage of Marks/G                              | rade (in      |  |
| Enter Hall ticket No      |   | Enter College name                            |   | Enter Specialisation                              | Enter Place of S | itudy                                      | all subjects including O<br>subjects and languages | ptional<br>s) |  |
|                           |   |                                               |   |                                                   |                  |                                            | Cotos aconstanas of Maria                          | 10            |  |

| District     College Name     Place of Study      Select District-     Enter College Name     Enter College Name       Name of the Educational Institute /University     Month of Pass     Year of Pass       -Select University-     Select     Select       Specialisation     Hall Ticket/Roll Number       Enter Specialisation     Enter Hall ticket No                                                                                                    | M.PHIL Details                                                     |   |                         |   |                       |   |
|----------------------------------------------------------------------------------------------------|--------------------------------------------------------------------|---|-------------------------|---|-----------------------|---|
| Select District       Enter College Name       Enter University Name         Name of the Educational Institute /University       Month of Pass       Year of Pass         -Select University       Select       Select       Select         Specialisation       Hall Ticket/Roll Number       Enter Hall ticket No       Select       Select         SPET       Subject       Place of Study       Enter Place of Study         -Select University       Enter Subject       Enter Subject       Enter Place of Study         Solect       Month of Acquiring PhD       Year of Acquiring PhD       Year of Acquiring PhD         Enter topic       Select       Select       Select | District                                                           |   | College Name            |   | Place of Study        |   |
| Name of the Educational Institute /University     Month of Pass     Year of Pass      Select University                                                                                                    | Select District                                                    | ~ | Enter College Name      |   | Enter University Name |   |
| Select University     V     Select     Select     V       Specialisation     Hall Ticket/Roll Number     Enter Hall ticket No     V       PHD Details     Enter Hall ticket No     V       Select University-     Subject     Place of Study      Select University-     Enter Subject     Enter Subject       Topic     Month of Acquiring PhD     Year of Acquiring PhD       Enter topic     Select     Select                                                                                                    | Name of the Educational Institute /University                      |   | Month of Pass           |   | Year of Pass          |   |
| Specialisation     Hall Ticket/Roll Number       Enter Specialisation     Enter Hall ticket No       PH D Details     Place of Study       -Select University-     Enter Subject       Topic     Month of Acquiring PhD       Enter topic     Select                                                                                                    | Select University                                                  | ~ | Select                  | ~ | Select                | ~ |
| Enter Specialisation     Enter Hall ticket No       PHD Details       PAre of the Educational Institute /University     Subject     Place of Study       -select University-     Enter Subject     Enter Subject       Topic     Month of Acquiring PhD     Year of Acquiring PhD       Enter topic     Select     Select                                                                                                    | Specialisation                                                     |   | Hall Ticket/Roll Number |   |                       |   |
| PH D Details         Name of the Educational Institute /University       Subject       Place of Study         -Select University-       Enter Subject       Enter Place of Study         Topic       Month of Acquiring PhD       Year of Acquiring PhD         Enter topic       Select       Select       Select                                                                                                    | Enter Specialisation                                               |   | Enter Hall ticket No    |   |                       |   |
| PHD Details       Name of the Educational Institute /University     Subject     Place of Study       -select University-     Enter Subject     Enter Subject       Topic     Month of Acquiring PhD     Year of Acquiring PhD       Enter topic     Select     Select                                                                                                    |                                                                    |   |                         |   |                       |   |
| Name of the Educational Institute /University     Subject     Place of Study       -Select University-     Enter Subject     Enter Place of Study       Topic     Month of Acquiring PhD     Year of Acquiring PhD       Enter topic     Select     Select                                                                                                    | 🗢 PH.D Details                                                     |   |                         |   |                       |   |
| -Select University-     Enter Subject     Enter Subject       Topic     Month of Acquiring PhD     Year of Acquiring PhD       Enter topic     Select     Select                                                                                                    | Name of the Educational Institute /University                      |   | Subject                 |   | Place of Study        |   |
| Topic     Month of Acquiring PhD     Year of Acquiring PhD       Enter topic     Select     Select                                                                                                    | -Select University-                                                | ~ | Enter Subject           |   | Enter Place of Study  |   |
| Enter topic Select v Select v                                                                                                    | Topic                                                              |   | Month of Acquiring PhD  |   | Year of Acquiring PhD |   |
|                                                                                                    |                                                                    |   | Salart                  |   | Select                |   |
|                                                                                                    | Enter topic                                                        |   | Select                  | ~ |                       | * |
|                                                                                                    | enter topic                                                        |   | Jaieu                   | Ť |                       | • |
| Add Cualification                                                                                                    | Additional Qualifications (if any)                                 |   | Jeleu                   | Ť |                       | • |
| Add Qualification                                                                                                    | Enter topic  Additional Qualifications (if any)  Add Qualification |   | Jeeu                    | Ť |                       | • |

After completion of the Basic Educational Details the Educational Qualification Details tab will appear like mentioned in the above screens.

| 🖪 Aadhaar 🔒 Basic Details 🔹 🗟 Addr | ress 🖉 School Study 💼 Educational | Certificates Unload    |                                   |                                           |         |
|------------------------------------|-----------------------------------|------------------------|-----------------------------------|-------------------------------------------|---------|
| Details Details                    | Details Qualification             |                        |                                   |                                           |         |
| 🞓 SSC Details                      |                                   |                        |                                   |                                           |         |
| District/State                     | Board                             | SSC Hall Ticket Numbe  | r Month of Pass                   | Year of Pass                              |         |
|                                    | ~                                 | ~                      |                                   | ~                                         | ~       |
| Place of Study                     | School Name                       | Percentage of Marks/Gr | rade (in all subjects including C | Optional subjects and languages)          |         |
|                                    |                                   |                        |                                   |                                           |         |
|                                    |                                   |                        |                                   |                                           |         |
| 10+2 Details                       |                                   |                        |                                   |                                           |         |
| District                           | Board                             | Group                  | Month of Pass                     | Year of Pass                              |         |
|                                    | <b>*</b>                          | ~                      | *                                 | ·                                         | ~       |
| Inter Hall Ticket Number           | College Name                      | Place of Study         |                                   | Percentage of Marks/Grade (in all subject | s<br>s) |
|                                    |                                   |                        |                                   |                                           |         |
| 🐨 Dalutashnia Dataila              |                                   |                        |                                   |                                           |         |
| District                           | Board                             | Branch                 | Month of Pass                     | Year of Pass                              |         |
| Select District                    | ✓ Enter University Name           | Select Group           | ✓ Select                          | -Year                                     | ~       |
| Diploma Hall Ticket Number         | College Name                      | Place of Study         |                                   | Percentage of Marks/Grade (in all subject | s       |
| Enter Hall ticket No               | Enter College name                | Enter Place of Study   |                                   | including Optional subjects and language  | s)      |

| Hall Ticket/Roll Number |                                               |                                                        | <b>v</b>          | ×                                 |
|-------------------------|-----------------------------------------------|--------------------------------------------------------|-------------------|-----------------------------------|
| Hall Ticket/Roll Number | College Name                                  |                                                        | Ý                 | ×                                 |
| Hall Ticket/Roll Number | College Name                                  |                                                        |                   |                                   |
|                         | Conege Marile                                 | Place of Study                                         | Percentage of Ma  | arks/Grade (in all subjects       |
|                         |                                               |                                                        | including Optiona | al subjects and languages)        |
|                         |                                               | L                                                      |                   |                                   |
| Integrated Details      |                                               |                                                        |                   |                                   |
| District                | Name of the Educational Institute /University | Group/Branch                                           | Subject           |                                   |
| Select District         | Select University V                           | Select Group/Branch                                    | ✓Select Subject   | ~                                 |
| Specialisation          | Hall Ticket Number                            | Month of Pass                                          | Year of Pass      |                                   |
| Enter Specialisation    | Enter Hall ticket No                          | Select                                                 | ✓ Select          | ~                                 |
| College Name            | Place of Study                                | Percentage of Marks/Grade in Degree (in all            | Percentage of Ma  | arks/Grade in PG (in all subjects |
| Enter College name      | Enter Place of Study                          | subjects including Optional subjects and<br>languages) | including Optiona | al subjects and languages)        |
|                         |                                               | Enter percentage of Marks/Grade                        | Enter percentage  | of Marks/Grade                    |
|                         |                                               |                                                        |                   |                                   |
| Post Graduation Details |                                               |                                                        |                   |                                   |
| District                | Name of the Educational Institute /University | Subject Month of                                       | f Pass            | Year of Pass                      |
| Select District         | Select University 🗸                           | Select Subject v Select                                | ~                 | Year 🗸                            |
| Hall Ticket/Roll Number | College Name                                  | Specialisation Place of                                | Study             | Percentage of Marks/Grade (in     |
|                         |                                               |                                                        |                   | all subjects including Optional   |

| ame of the Educational Institute /University |   | Subject                |   | Place of Study        |   |
|----------------------------------------------|---|------------------------|---|-----------------------|---|
| Select University                            | ~ | Enter Subject          |   | Enter Place of Study  |   |
| pic                                          |   | Month of Acquiring PhD |   | Year of Acquiring PhD |   |
| Enter topic                                  |   | Select                 | ~ | Year                  | ~ |
| Additional Qualifications (if any)           |   |                        |   |                       |   |
| Add Qualification                            |   |                        |   |                       |   |
|                                              |   |                        |   |                       |   |

After filling the Educational Qualifications in this tab then user need to click on the Next button.

| 🖪 Aadhaar<br>Details              | 🛔 Basic Details                                                   | Address<br>Details                              | School Study<br>Details                                      | Educational Qualification                       | ▲ Certificates<br>Upload | ✓ Decaration     |           |               |                   |        |  |    |
|-----------------------------------|-------------------------------------------------------------------|-------------------------------------------------|--------------------------------------------------------------|-------------------------------------------------|--------------------------|------------------|-----------|---------------|-------------------|--------|--|----|
| 🕹 Certificat                      | Uploads                                                           |                                                 |                                                              |                                                 |                          |                  |           |               |                   |        |  |    |
| 1. This t<br>2. Uploa<br>3. Uploa | ab details will not<br>ding of Certificate<br>d files in JPG or . | be auto saved<br>s is Optional/N<br>IPEG or PNG | l until you submit<br>Non-Mandatory. H<br>format with size I | the form.<br>However, Origina<br>between 40KB t | al Certificates sha      | all have to be p | oduced at | the time of c | ertificate verifi | ation. |  |    |
|                                   |                                                                   |                                                 |                                                              |                                                 | o o o o nab.             |                  |           |               |                   |        |  |    |
| 🛓 Uploads                         | of Basic details                                                  |                                                 |                                                              |                                                 |                          |                  |           |               |                   |        |  | ı, |
| Luploads                          | of Basic details<br>N. Certificate<br>Browse                      |                                                 |                                                              |                                                 |                          |                  |           |               |                   |        |  |    |

| 1. Please upload the Bonafied Certificate i<br>2. Please upload the Residential Certificat | f the study type is Regular.<br>e if the study type is Not Studied in any Educational | Institute.                                                        |                                                                   |
|--------------------------------------------------------------------------------------------|---------------------------------------------------------------------------------------|-------------------------------------------------------------------|-------------------------------------------------------------------|
| st Class Bonafide Certificate/Residence<br>ertificate<br>Biowse                            | 2nd Class Bonafide Certificate/Residence<br>Certificate<br>Browse                     | 3rd Class Bonafide Certificate/Residence<br>Certificate<br>Browse | 4th Class Bonafide Certificate/Residence<br>Certificate<br>Browse |
| th Class Bonafide Certificate/Residence<br>entificate                                      | 6th Class Bonafide Certificate/Residence<br>Certificate<br>Browse                     | 7th Class Bonafide Certificate/Residence<br>Certificate<br>Browse |                                                                   |
| Upload of Educational Qualifications Certificates                                          |                                                                                       |                                                                   |                                                                   |
| Standard Certificate                                                                       | Intermediate Certificate Browse                                                       | Graduation Certificate Browse                                     |                                                                   |

| 1. Before filling up the application form the candidate should have a scanned image of<br>application form. The photograph should be in colour or b/w (but clear contrast) with<br>or goggles. Spectacles are allowed. Polaroid photos are not acceptable. | his/her photograph and signature. These sca<br>name of the candidate and date of taking the | nned images are to be uploade<br>photograph printed on it as sho | d during the submission of<br>own below. It should be without cap |
|----------------------------------------------------------------------------------------------------|---------------------------------------------------------------------------------------------|------------------------------------------------------------------|-------------------------------------------------------------------|
| 2. To be uploaded during the submission of online application form.                                                                                                    |                                                                                             |                                                                  |                                                                   |
| 3. Photograph [ $3.5^{cm}x4.5^{cm}$ ] should have the name of the candidate and the date on w                                                                                                    | which the photograph is taken printed as show                                               | n in the sample image.                                           |                                                                   |
| 4. Signature of the candidate shall be scanned [3.5 <sup>cm</sup> x1.5 <sup>cm</sup> ] separately and uploaded                                                                                                    | here.                                                                                       |                                                                  |                                                                   |
| ile Format                                                                                                    | File Size                                                                                   | Dimension                                                        | Sample                                                            |
| hotograph of Candidate in JPG or JPEG or PNG format                                                                                                    | 4KB - 50 KB                                                                                 | 3.5cm x 4.5cm                                                    |                                                                   |
| ignature of Candidate in JPG or JPEG or PNG format                                                                                                    | 1KB - 30 KB                                                                                 | 3.5cm x 1.5cm                                                    | Junt 1                                                            |
| Photograph of the Candidate<br>Browse                                                                                                    | Signature of the Candidate                                                                  |                                                                  |                                                                   |

 After completion of the Educational Qualification Details the Certificates Upload tab will appear like mentioned in the above screens.

| Community Certificate                                                                                                    |                                                                                                    |                                                                                                    |                                                                   |  |
|----------------------------------------------------------------------------------------------------|----------------------------------------------------------------------------------------------------|----------------------------------------------------------------------------------------------------|-------------------------------------------------------------------|--|
|                                                                                                    |                                                                                                    |                                                                                                    |                                                                   |  |
|                                                                                                    |                                                                                                    |                                                                                                    |                                                                   |  |
|                                                                                                    |                                                                                                    |                                                                                                    |                                                                   |  |
| Browse                                                                                                    |                                                                                                    |                                                                                                    |                                                                   |  |
|                                                                                                    |                                                                                                    |                                                                                                    |                                                                   |  |
|                                                                                                    |                                                                                                    |                                                                                                    |                                                                   |  |
| 1 1                                                                                                    |                                                                                                    |                                                                                                    |                                                                   |  |
|                                                                                                    |                                                                                                    |                                                                                                    |                                                                   |  |
| & Bonafide Certificate/Residence Certificate                                                                                                    |                                                                                                    |                                                                                                    |                                                                   |  |
| Bonafide Certificate/Residence Certificate Note:     Please upload the Bonafied Certificate     Please upload the Residential Certificat                                                                                                    | if the study type is Regular.<br>te if the study type is Not Studied in any Educational                                                                                                    | Institute                                                                                                    |                                                                   |  |
| ▲ Bonafide Certificate/Residence Certificate Note:      1. Please upload the Bonafied Certificate     2. Please upload the Residential Certificat     1st Class Bonafide Certificate/Residence Certificate                                                                                                    | if the study type is Regular.<br>te if the study type is Not Studied in any Educational<br>2nd Class Bonafide Certificate/Residence<br>Certificate                                                                      | Institute<br>3rd Class Bonafide Certificate/Residence<br>Certificate                                                                      | 4th Class Bonafide Certificate/Residence<br>Certificate           |  |
| Bonafide Certificate/Residence Certificate Note:     Please upload the Bonafied Certificate i     Please upload the Residential Certificat     Ist class Bonafide Certificate/Residence     Certificate                                                                                                    | if the study type is Regular.<br>te if the study type is Not Studied in any Educational<br>2nd Class Bonafide Certificate/Residence<br>Certificate<br>Enumer                                                            | Institute.<br>3rd Class Bonafide Certificate/Residence<br>Certificate<br>Browse                                                           | 4th Class Bonafide Certificate/Residence<br>Certificate<br>Browse |  |
|                                                                                                    | if the study type is Regular.<br>te if the study type is Not Studied in any Educational<br>2nd Class Bonafide Certificate/Residence<br>Certificate<br>Browse                                                            | Institute.<br>3rd Class Bonafide Certificate/Residence<br>Certificate<br>Browse                                                           | 4th Class Bonafide Certificate/Residence<br>Certificate<br>Browse |  |
| Bonafide Certificate/Residence Certificate Note Please upload the Bonafied Certificate Please upload the Residential Certificat St Class Bonafide Certificate/Residence Certificate Browse Browse Bro | if the study type is Regular<br>te if the study type is Not Studied in any Educational<br>2nd Class Bonafide Certificate/Residence<br>Certificate<br>Browse                                                             | Institute.<br>3rd Class Bonafide Certificate/Residence<br>Certificate<br>Browse                                                           | 4th Class Bonafide Certificate/Residence<br>Certificate<br>Briwse |  |
| Bonafide Certificate/Residence Certificate      Note:         1. Please upload the Bonafied Certificate         2. Please upload the Residential Certificat         1st Class Bonafide Certificate/Residence         Eitowse         Eitowse         5th Class Bonafide Certificate/Residence                                                                                                    | if the study type is Regular.<br>te if the study type is Not Studied in any Educational<br>2nd Class Bonafide Certificate/Residence<br>Certificate<br>Biowse<br>Sth Class Bonafide Certificate/Residence                | Institute.<br>3rd Class Bonafide Certificate/Residence<br>Certificate<br>Browse<br>Th Class Bonafide Certificate/Residence                | 4th Class Bonafide Certificate/Residence<br>Certificate<br>Browse |  |
| Bonafide Certificate/Residence Certificate      Note:         1. Please upload the Bonafied Certificate         2. Please upload the Residential Certificat         1st Class Bonafide Certificate/Residence         Certificate         Biowse         Sth Class Bonafide Certificate/Residence         Certificate                                                                                                    | if the study type is Regular.<br>te if the study type is Not Studied in any Educational<br>2nd Class Bonafide Certificate/Residence<br>Certificate<br>Biowse<br>Sth Class Bonafide Certificate/Residence<br>Certificate | Institute.<br>3rd Class Bonafide Certificate/Residence<br>Certificate<br>Browse<br>Th Class Bonafide Certificate/Residence<br>Certificate | 4th Class Bonafide Certificate/Residence<br>Certificate<br>Browse |  |

| Standard Certificate                                                                                                    | Intermediate Certificate                                                                                                    | Graduation Certificate                                                                                          |                                                                                                    |                               |       |
|----------------------------------------------------------------------------------------------------|----------------------------------------------------------------------------------------------------|----------------------------------------------------------------------------------------------------|----------------------------------------------------------------------------------------------------|-------------------------------|-------|
| Browse                                                                                                    | Browse                                                                                                    | Browse                                                                                                    |                                                                                                    |                               |       |
|                                                                                                    |                                                                                                    |                                                                                                    |                                                                                                    |                               |       |
| Photograph and Signature                                                                                                    |                                                                                                    |                                                                                                    |                                                                                                    |                               | - 1   |
| <ol> <li>Device timing up the photograph should be<br/>application form. The photograph should be<br/>or goggles. Spectacles are allowed. Polaro</li> <li>To be uploaded during the submission of or</li> </ol>                                                                                                    | e in colour or b/w (but clear contrast) with name<br>id photos are not acceptable.<br>nline application form.                                                                                                    | e of the candidate and date of taking the                                                                       | e photograph printed on it as sho                                                                           | wn below. It should be withou | t cap |
| <ol> <li>Bobility and State of the photograph should be<br/>or goggles. Spectacles are allowed. Polaro</li> <li>To be uploaded during the submission of or</li> <li>Photograph [3.5<sup>cm</sup>x4.5<sup>cm</sup>] should have the</li> <li>Signature of the candidate shall be scanne</li> <li>File Format</li> </ol>                                                                                                    | e in colour or b/w (but clear contrast) with name<br>id photos are not acceptable.<br>nline application form.<br>name of the candidate and the date on which t<br>d [3.5 <sup>cm</sup> x1.5 <sup>cm</sup> ] separately and uploaded here.              | e of the candidate and date of taking the photograph is taken printed as show                                   | e photograph printed on it as sho<br>vn in the sample image.                                                | Sample                        | t cap |
| Constanting for unspectively and the second structure of the second structure of the second struc | e in colour or b/w (but clear contrast) with name<br>id photos are not acceptable.<br>nline application form.<br>name of the candidate and the date on which t<br>d [3.5 <sup>cm</sup> x1.5 <sup>cm</sup> ] separately and uploaded here.<br>3 format. | e of the candidate and date of taking the photograph is taken printed as show<br>File Size                      | e photograph printed on it as sho<br>vn in the sample image.                                                | sample                        | t cap |
| <ul> <li>application form. The photograph should be or goggles. Spectacles are allowed. Polaro 2. To be uploaded during the submission of oi 3. Photograph [3.5<sup>cm</sup>x4.5<sup>cm</sup>] should have the 4. Signature of the candidate shall be scanne File Format</li> <li>Photograph of Candidate in JPG or JPEG or PNC</li> </ul>                                                                                                    | e in colour or b/w (but clear contrast) with name<br>id photos are not acceptable.<br>nline application form.<br>name of the candidate and the date on which t<br>d [3.5 <sup>cm</sup> x1.5 <sup>cm</sup> ] separately and uploaded here.<br>3 format  | e of the candidate and date of taking th<br>he photograph is taken printed as show<br>File Size<br>4KB - 50 KB  | e photograph printed on it as sho<br>vn in the sample image.<br>Dimension<br>3.5cm x 4.5cm                  | Sample                        | t cap |
| application form. The photograph should be<br>or goggles. Spectacles are allowed. Polaro<br>2. To be uploaded during the submission of or<br>3. Photograph [3.5 <sup>cm</sup> x4.5 <sup>cm</sup> ] should have the<br>4. Signature of the candidate shall be scanne<br>File Format<br>Photograph of Candidate in JPG or JPEG or PNG I<br>Signature of Candidate in JPG or JPEG or PNG I                                                                                                    | e in colour or b/w (but clear contrast) with name<br>id photos are not acceptable.<br>nline application form.<br>name of the candidate and the date on which t<br>d [3.5 <sup>cm</sup> x1.5 <sup>cm</sup> ] separately and uploaded here.<br>G format  | e of the candidate and date of taking the photograph is taken printed as show File Size 4KB - 50 KB 1KB - 30 KB | e photograph printed on it as sho<br>yn in the sample image.<br>Dimension<br>3.5cm x 4.5cm<br>3.5cm x 1.5cm | Sample                        | t cap |

| 4. Signature of the candidate shall be scanned [3.5 <sup>cm</sup> x1.5 <sup>cm</sup> ] separately and uploa | aded here.                        |               |          |
|----------------------------------------------------------------------------------------------------|-----------------------------------|---------------|----------|
| File Format                                                                                                 | File Size                         | Dimension     | Sample   |
| Photograph of Candidate in JPG or JPEG or PNG format                                                        | 4KB - 50 KB                       | 3.5cm x 4.5cm |          |
| Signature of Candidate in JPG or JPEG or PNG format                                                         | 1KB - 30 KB                       | 3.5cm x 1.5cm | June 100 |
| Photograph of the Candidate<br>Browse                                                                       | Signature of the Candidate Browse |               |          |

After completion of the Certificates Upload in this tab then user need to click on the Next button.

| rsc ork                            |                                                                         |                                                             |                                                           |                                      |                                   | t                                                                                                    | 3 - |
|------------------------------------|-------------------------------------------------------------------------|-------------------------------------------------------------|-----------------------------------------------------------|--------------------------------------|-----------------------------------|----------------------------------------------------------------------------------------------------|-----|
| <b>53</b> Aadhaar<br>Octails       | 🛔 Basic Details                                                         | Address Details                                             | School Study<br>Details                                   | Educational Qualification            | ▲ Certificates<br>Upload          | ✓ Declaration                                                                                                    |     |
| 🖌 Declarati                        | n                                                                       |                                                             |                                                           |                                      |                                   |                                                                                                    |     |
| I hereby<br>being fou              | declare that al<br>nd false or inc                                      | II the particu<br>correct or in                             | ulars furnished<br>eligibility being                      | in this applic<br>detected be        | ation are true<br>fore or after f | e, correct and complete to the best of my knowledge and belief. In the event of any information<br>the examination, suitable action can be initiated against me by the Telangana State Public |     |
| I hereby<br>being fou<br>Service ( | declare that al<br>ind false or ind<br>Commission of<br>t the above de  | II the particu<br>correct or in<br>r Governme<br>eclaration | ulars furnished<br>ieligibility being<br>ant of Telangana | in this applic<br>detected be<br>a.  | ation are true<br>fore or after t | e, correct and complete to the best of my knowledge and belief. In the event of any information<br>the examination, suitable action can be initiated against me by the Telangana State Public |     |
| I hereby<br>being fou<br>Service ( | declare that al<br>Ind false or ind<br>Commission of<br>It the above de | II the particu<br>correct or in<br>r Governme<br>eclaration | ulars furnished<br>heligibility being<br>ant of Telangana | in this applic:<br>detected be<br>a. | ation are true<br>fore or after f | e, correct and complete to the best of my knowledge and belief. In the event of any information the examination, suitable action can be initiated against me by the Telangana State Public    |     |

After completion of the Certificates Upload the Declaration tab will appear like mentioned in the above screen.

| Aadhaar<br>Ietails                                | 🛔 Basic Details                                           | Address Details                                  | School Study<br>Details              | 🞓 Educational<br>Qualification | ▲ Certificates<br>Upload | ✓ Declaration                                                                                   |
|---------------------------------------------------|-----------------------------------------------------------|--------------------------------------------------|--------------------------------------|--------------------------------|--------------------------|-------------------------------------------------------------------------------------------------|
| ✔ Declaratio                                      | n                                                         |                                                  |                                      |                                | 1.0.1                    |                                                                                                 |
| 1.1                                               | declare that a                                            | I the particu                                    | lars furnished                       | in this applic                 | ation are true           | e, correct and complete to the best of my knowledge and belief. In the event of any information |
| I nereby                                          |                                                           |                                                  |                                      |                                |                          | the complexity with the estimate the initiated exclusion was builted. Taken and Otate Dublic    |
| being fou                                         | nd false or ind                                           | correct or ine                                   | eligibility being                    | detected bei                   | ore or atter t           | the examination, suitable action can be initiated against me by the Telangana State Public      |
| I nereby<br>being fou<br>Service (<br>decleration | ind false or inc<br>Commission of                         | correct or inc<br>r Governme                     | eligibility being<br>nt of Telangana | detected be<br>a.              | ore or atter ti          | the examination, suitable action can be initiated against me by the telangana State Public      |
| being fou<br>Service (<br>decleration             | ind false or inc<br><u>commission o</u><br>t the above de | correct or in<br><u>r Governme</u><br>eclaration | eligibility being<br>nt of Telangan  | detected be<br>a.              | ore or atter ti          | the examination, suitable action can be initiated against me by the Telangana State Public      |

After click on the Declaration check Box the user need to click on the Preview button to see the complete preview of the OTR.

| <b>A</b> Photograph and Signature | Photoa                                       | raoh & Sionature                   |
|-----------------------------------|----------------------------------------------|------------------------------------|
|                                   |                                              |                                    |
| Note: Please check th             | e correctness of entries, If any changes req | uire, Please click on edit Button. |
|                                   |                                              |                                    |

After clicking the Preview button will get the complete details filled by user in last user can able to Edit Application otherwise the user need to enter captcha and then click on Submit button.

| ≡ Home                 | For security reasons do not refresh the un                                                                                                    | Dear Test ,<br>Your One-time Registration is provisionally accepted on TSPSC website with Reference Id / TSPSC ID |  |
|------------------------|----------------------------------------------------------------------------------------------------|----------------------------------------------------------------------------------------------------|--|
| E Candidate Services 💙 | In New OTR Application Form                                                                                                    |                                                                                                    |  |
| New OTR                | TSISC OTR C -                                                                                                    |                                                                                                    |  |
| Reports                | Dear Test ,<br>Your One-time Registration is provisionally accepted on TSPSC website with Reference Id / TSPSC ID     Please make a note of this TSPSC ID for all future communications and status updates with Telangana State Public Service Commission     Please make a note of this TSPSC ID for all future communications and status updates with Telangana State Public Service Commission     DearTest     DearTest     De                                                                                                    |                                                                                                    |  |
|                        | Telangana State Public Service Commission Designed<br>Site las updated on : 20-En-2024 12-655 M<br>This lais is base varies i 104 * 70 energy and<br>2016 9 1592 , ALI BARTS BESIND<br>Commission Commission Commission Commission<br>Commission Commission Commission<br>Commission Commission<br>Commission Commission<br>Commission<br>Commis | Developed by CENTRE FOR COXD (2011RNNC) 22-02-2024 12-07-19)                                                      |  |

After clicking the Submit button the screen will show Application Details with TSPSC ID. This means the candidate registration in New OTR is completed successfully.